## Kronos Mobile User Guide

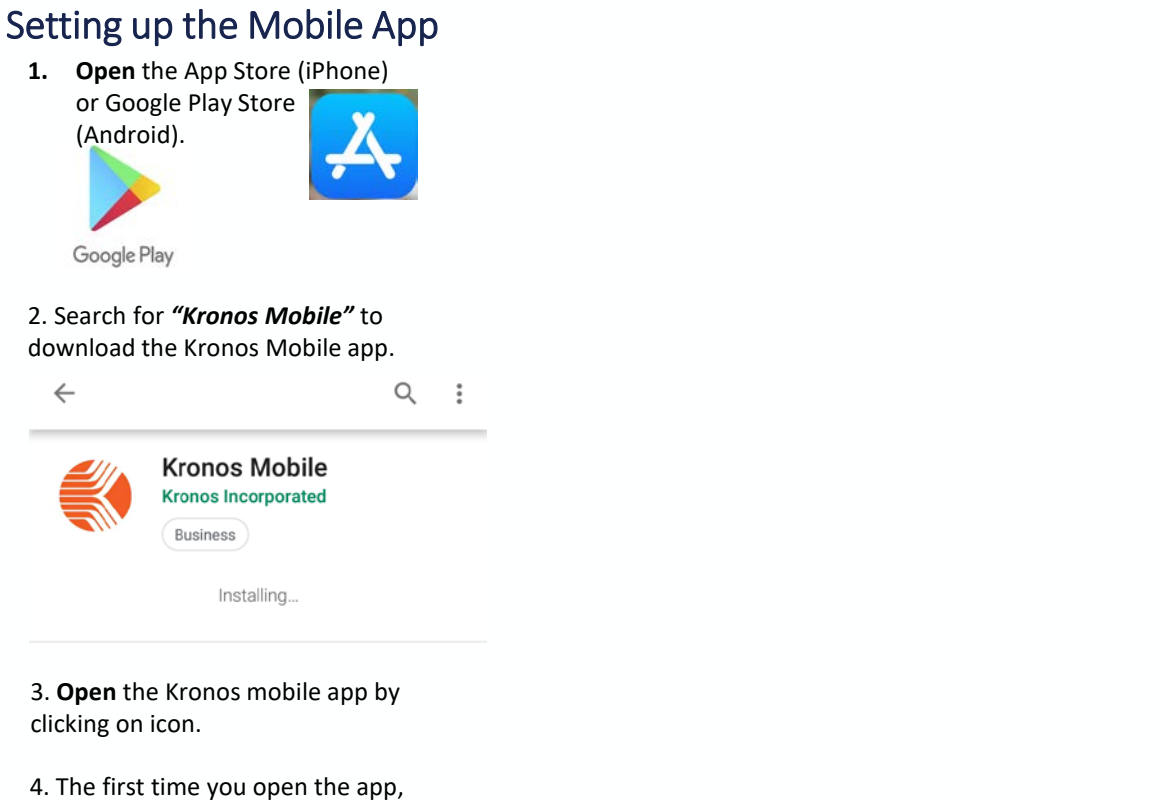

 Ine first time you open the app, you should be prompted for the name of the server.

Enter https://kronos.ucsd.edu as the server.

\*To connect to the server your phone must be connected to a UCSD network (i.e. UCSD Guest or UCSD Protected).

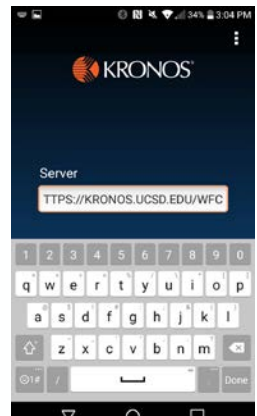

## Punching In/Out

1. **Log in to** Kronos using your AD (active directory) credentials.

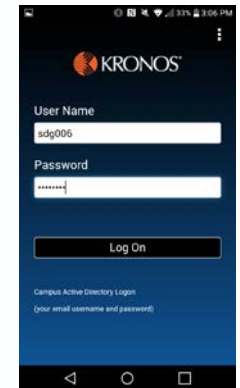

2. Once you log in, select the **"Punch"** option at the

top of the screen.

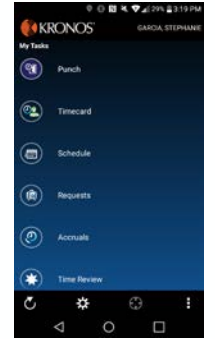

3. To clock in/out select the "Punch" button at the bottom right of the screen.

> This action will record your time in or time out on your timecard.

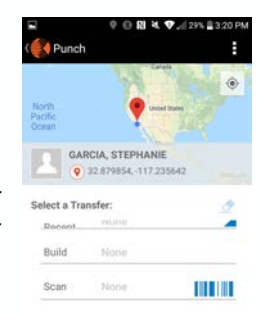

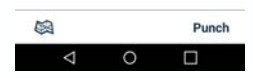

UC San Diego